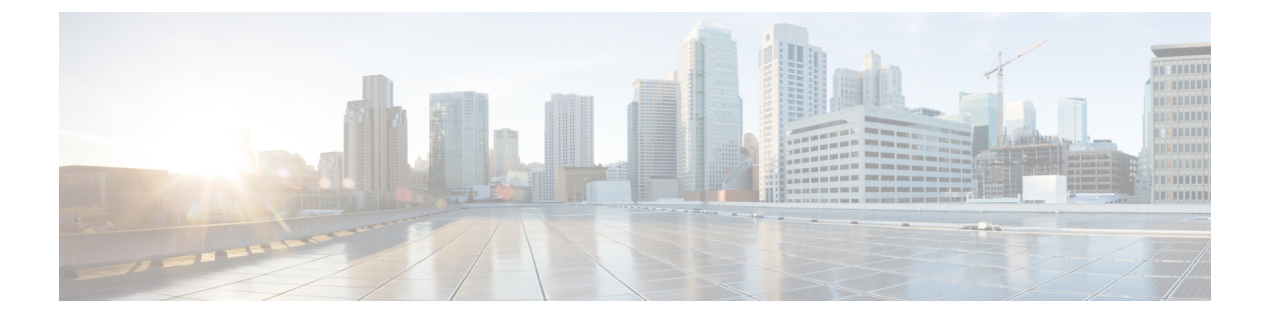

# **Per-WLAN Wireless Settings**

- DTIM Period, page 1
- Off-Channel Scanning Deferral, page 3
- Cisco Client Extensions, page 10
- Client Profiling, page 12
- Client Count per WLAN, page 15

# **DTIM Period**

# **Information About DTIM Period**

In the 802.11 networks, lightweight access points broadcast a beacon at regular intervals, which coincides with the Delivery Traffic Indication Map (DTIM). After the access point broadcasts the beacon, it transmits any buffered broadcast and multicast frames based on the value set for the DTIM period. This feature allows power-saving clients to wake up at the appropriate time if they are expecting broadcast or multicast data.

Typically, the DTIM value is set to 1 (to transmit broadcast and multicast frames after every beacon) or 2 (to transmit after every other beacon). For instance, if the beacon period of the 802.11 network is 100 ms and the DTIM value is set to 1, the access point transmits buffered broadcast and multicast frames 10 times per second. If the beacon period is 100 ms and the DTIM value is set to 2, the access point transmits buffered broadcast and multicast frames 5 times per second. Either of these settings are suitable for applications, including Voice Over IP (VoIP), that expect frequent broadcast and multicast frames.

However, the DTIM value can be set as high as 255 (to transmit broadcast and multicast frames after every 255th beacon) if all 802.11 clients have power save enabled. Because the clients have to listen only when the DTIM period is reached, they can be set to listen for broadcasts and multicasts less frequently which results in a longer battery life. For example, if the beacon period is 100 ms and you set the DTIM value to 100, the access point transmits buffered broadcast and multicast frames once every 10 seconds. This rate allows the power-saving clients to sleep longer before they have to wake up and listen for broadcasts and multicasts, which results in a longer battery life.

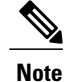

A beacon period, which is specified in milliseconds on the controller, is converted internally by the software to 802.11 Time Units (TUs), where 1 TU = 1.024 milliseconds. On Cisco's 802.11n access points, this value is rounded to the nearest multiple of 17 TUs. For example, a configured beacon period of 100 ms results in an actual beacon period of 104 ms.

Many applications cannot tolerate a long time between broadcast and multicast messages, which results in poor protocol and application performance. We recommend that you set a low DTIM value for 802.11 networks that support such clients.

You can configure the DTIM period for the 802.11 radio networks on specific WLANs. For example, you might want to set different DTIM values for voice and data WLANs.

# **Configuring the DTIM Period (GUI)**

| Step 1  | Choose WLANs to open the WLANs page.                                                                                                    |
|---------|----------------------------------------------------------------------------------------------------|
| Step 2  | Click the ID number of the WLAN for which you want to configure the DTIM period.                                                                                                    |
| Step 3  | Unselect the Status check box to disable the WLAN.                                                                                                    |
| Step 4  | Click Apply.                                                                                                    |
| Step 5  | Choose the Advanced tab to open the WLANs > Edit (Advanced) page.                                                                                                    |
| Step 6  | Under DTIM Period, enter a value between 1 and 255 (inclusive) in the 802.11a/n/ac and 802.11b/g/n text boxes. The default value is 1 (transmit broadcast and multicast frames after every beacon). |
| Step 7  | Click Apply.                                                                                                    |
| Step 8  | Choose the General tab to open the WLANs > Edit (General) page.                                                                                                    |
| Step 9  | Select the <b>Status</b> check box to reenable the WLAN.                                                                                                    |
| Step 10 | Click Save Configuration.                                                                                                    |

# **Configuring the DTIM Period (CLI)**

| Step 1 | Disable the WLAN by entering this command: config wlan disable wlan_id                                                                                                    |
|--------|----------------------------------------------------------------------------------------------------|
| Step 2 | Configure the DTIM period for a 802.11 radio network on a specific WLAN by entering this command: <b>config wlan dtim</b> { <b>802.11a</b>   <b>802.11b</b> } <i>dtim wlan_id</i> |
|        | where <i>dtim</i> is a value between 1 and 255 (inclusive). The default value is 1 (transmit broadcast and multicast frames after every beacon).                                  |
| Step 3 | Reenable the WLAN by entering this command:                                                                                                    |

Step 3 Reenable the WLAN by entering this command config wlan enable *wlan\_id* 

 
 Step 4
 Save your changes by entering this command: save config

Step 5Verify the DTIM period by entering this command:<br/>show wlan wlan\_id

# **Off-Channel Scanning Deferral**

# **Information About Off-Channel Scanning Defer**

In deployments with certain power-save clients, you sometimes need to defer the Radio Resource Management's (RRM) normal off-channel scanning to avoid missing critical information from low-volume clients (for example, medical devices that use power-save mode and periodically send telemetry information). This feature improves the way that Quality of Service (QoS) interacts with the RRM scan defer feature.

You can use a client's Wi-Fi Multimedia (WMM) UP marking to configure the access point to defer off-channel scanning for a configurable period of time if it receives a packet marked UP.

Off-Channel Scanning Defer is essential to the operation of RRM, which gathers information about alternate channel choices such as noise and interference. Additionally, Off-Channel Scanning Defer is responsible for rogue detection. Devices that need to defer Off-Channel Scanning Defer should use the same WLAN as often as possible. If there are many of these devices (and the possibility exists that Off-Channel Defer scanning could be completely disabled by the use of this feature), you should implement an alternative to local AP Off-Channel Scanning Defer, such as monitoring access points, or other access points in the same location that do not have this WLAN assigned.

You can assign a QoS policy (bronze, silver, gold, and platinum) to a WLAN to affect how packets are marked on the downlink connection from the access point regardless of how they were received on the uplink from the client. UP=1,2 is the lowest priority, and UP=0,3 is the next higher priority. The marking results of each QoS policy are as follows:

- Bronze marks all downlink traffic to UP= 1.
- Silver marks all downlink traffic to UP= 0.
- Gold marks all downlink traffic to UP=4.
- Platinum marks all downlink traffic to UP=6.

# **Configuring Off-Channel Scanning Defer for WLANs**

#### **Configuring Off-Channel Scanning Defer for a WLAN (GUI)**

| Step 1 | Choose WLANs to open the WLANs page.                                                                                                    |
|--------|----------------------------------------------------------------------------------------------------|
| Step 2 | Click the ID number of the WLAN to which you want to configure off-channel scanning Defer.                                                  |
| Step 3 | Choose the <b>Advanced</b> tab from the WLANs > Edit page.                                                                                  |
| Step 4 | From the Off Channel Scanning Defer section, set the <b>Scan Defer Priority</b> by clicking on the priority argument.                       |
| Step 5 | Set the time in milliseconds in the Scan Defer Time text box.<br>Valid values are 100 through 60000. The default value is 100 milliseconds. |
| Step 6 | Click Apply to save your configuration.                                                                                                    |

#### **Configuring Off Channel Scanning Defer for a WLAN (CLI)**

|   | Assign a defer-priority for the channel scan by entering this command: <b>config wlan channel-scan defer-priority priority [enable   disable]</b> <i>WLAN-id</i>                    |
|---|----------------------------------------------------------------------------------------------------|
|   | The valid range for the priority argument is 0 to 7.                                                                                                    |
|   | The priority is 0 to 7 (this value should be set to 6 on the client and on the WLAN).                                                                                               |
|   | Use this command to configure the amount of time that scanning will be deferred following an UP packet in the queue.                                                                |
| 2 | Assign the channel scan defer time (in milliseconds) by entering this command: <b>config wlan channel-scan defer-time msec</b> <i>WLAN-id</i>                                       |
|   | The time value is in miliseconds (ms) and the valid range is 100 (default) to 60000 (60 seconds). This setting should match the requirements of the equipment on your wireless LAN. |
|   | You can also configure this feature on the Cisco WLC GUI by selecting WLANs, and either edit an existing WLAN or create a new one.                                                  |

#### **Configuring Dynamic Channel Assignment (GUI)**

You can specify the channels that the dynamic channel assignment (DCA) algorithm considers when selecting the channels to be used for RRM scanning by using the Cisco WLC GUI.

Note

This functionality is helpful when you know that the clients do not support certain channels because they are legacy devices or they have certain regulatory restrictions.

Step 1Disable the 802.11a/n/ac or 802.11b/g/n network as follows:

- a) Choose Wireless > 802.11a/n/ac or 802.11b/g/n > Network to open the Global Parameters page.
- b) Unselect the 802.11a (or 802.11b/g) Network Status check box.
- c) Click Apply.
- Step 2 Choose Wireless > 802.11a/n/ac or 802.11b/g/n > RRM > DCA to open the Dynamic Channel Assignment (DCA) page.
- **Step 3** Choose one of the following options from the **Channel Assignment Method** drop-down list to specify the Cisco WLC's DCA mode:
  - Automatic—Causes the Cisco WLC to periodically evaluate and, if necessary, update the channel assignment for all joined access points. This is the default value.
  - Freeze—Causes the Cisco WLC to evaluate and update the channel assignment for all joined access points, if necessary, but only when you click Invoke Channel Update Once.
  - **Note** The Cisco WLC does not evaluate and update the channel assignment immediately after you click **Invoke Channel Update Once**. It waits for the next interval to elapse.
  - **OFF**—Turns off DCA and sets all access point radios to the first channel of the band, which is the default value. If you choose this option, you must manually assign channels on all radios.
  - **Note** For optimal performance, we recommend that you use the Automatic setting.
- **Step 4** From the Interval drop-down list, choose one of the following options to specify how often the DCA algorithm is allowed to run: **10 minutes**, **1 hour**, **2 hours**, **3 hours**, **4 hours**, **6 hours**, **8 hours**, **12 hours**, or **24 hours**. The default value is 10 minutes.
  - **Note** If your Cisco WLC supports only OfficeExtend access points, we recommend that you set the DCA interval to 6 hours for optimal performance. For deployments with a combination of OfficeExtend access points and local access points, the range of 10 minutes to 24 hours can be used.
- **Step 5** From the AnchorTime drop-down list, choose a number to specify the time of day when the DCA algorithm is to start. The options are numbers between 0 and 23 (inclusive) representing the hour of the day from 12:00 a.m. to 11:00 p.m.
- **Step 6** Select the **Avoid Foreign AP Interference** check box to cause the Cisco WLC's RRM algorithms to consider 802.11 traffic from foreign access points (those not included in your wireless network) when assigning channels to lightweight access points, or unselect it to disable this feature. For example, RRM may adjust the channel assignment to have access points avoid channels close to foreign access points. The default value is selected.
- Step 7 Select the Avoid Cisco AP Load check box to cause the Cisco WLC's RRM algorithms to consider 802.11 traffic from Cisco lightweight access points in your wireless network when assigning channels, or unselect it to disable this feature. For example, RRM can assign better reuse patterns to access points that carry a heavier traffic load. The default value is unselected.
- **Step 8** Select the **Avoid Non-802.11a (802.11b) Noise** check box to cause the Cisco WLC's RRM algorithms to consider noise (non-802.11 traffic) in the channel when assigning channels to lightweight access points, or unselect it to disable this

feature. For example, RRM may have access points avoid channels with significant interference from nonaccess point sources, such as microwave ovens. The default value is selected.

- **Step 9** Select the **Avoid Persistent Non-WiFi Interference** check box to enable the Cisco WLC to ignore persistent non-WiFi interference.
- **Step 10** From the **DCA Channel Sensitivity** drop-down list, choose one of the following options to specify how sensitive the DCA algorithm is to environmental changes such as signal, load, noise, and interference when determining whether to change channels:
  - Low-The DCA algorithm is not particularly sensitive to environmental changes.
  - Medium—The DCA algorithm is moderately sensitive to environmental changes.
  - High—The DCA algorithm is highly sensitive to environmental changes.

The default value is Medium. The DCA sensitivity thresholds vary by radio band, as noted in the table below.

#### Table 1: DCA Sensitivity Thresholds

| Option | 2.4-GHz DCA Sensitivity Threshold | 5-GHz DCA Sensitivity Threshold |
|--------|-----------------------------------|---------------------------------|
| High   | 5 dB                              | 5 dB                            |
| Medium | 10 dB                             | 15 dB                           |
| Low    | 20 dB                             | 20 dB                           |

- **Step 11** For 802.11a/n/ac networks only, choose one of the following channel width options to specify the channel bandwidth supported for all 802.11n radios in the 5-GHz band:
  - 20 MHz—The 20-MHz channel bandwidth.
    - ° 40 MHz—The 40-MHz channel bandwidth
    - **Note** If you choose 40 MHz, be sure to choose at least two adjacent channels from the DCA Channel List in *Step 13* (for example, a primary channel of 36 and an extension channel of 40). If you choose only one channel, that channel is not used for 40-MHz channel width.
    - **Note** If you choose 40 MHz, you can also configure the primary and extension channels used by individual access points.
    - **Note** To override the globally configured DCA channel width setting, you can statically configure an access point's radio for 20- or 40-MHz mode on the 802.11a/n Cisco APs > Configure page. if you then change the static RF channel assignment method to WLC Controlled on the access point radio, the global DCA configuration overrides the channel width configuration that the access point was previously using. It can take up to 30 minutes (depending on how often DCA is configured to run) for the change to take effect.
    - **Note** If you choose 40 MHz on the 802.11a radio, you cannot pair channels 116, 140, and 165 with any other channels.
  - 80 MHz—The 80-MHz bandwidth for the 802.11ac radios.
  - 160 MHz—The 160-MHz bandwidth for 802.11ac radios.

• best—It selects the best bandwidth suitable. This option is enabled for the 5-GHz radios only.

This page also shows the following nonconfigurable channel parameter settings:

- Channel Assignment Leader—The MAC address of the RF group leader, which is responsible for channel assignment.
- Last Auto Channel Assignment—The last time RRM evaluated the current channel assignments.
- Step 12 Select the Avoid check for non-DFS channel to enable the Cisco WLC to avoid checks for non-DFS channels. DCA configuration requires at least one non-DFS channel in the list. In the EU countries, outdoor deployments do not support non-DFS channels. Customers based in EU or regions with similar regulations must enable this option or at least have one non-DFS channel in the DCA list even if the channel is not supported by the APs.
  - **Note** This parameter is applicable only for deployments having outdoor access points such as 1522 and 1524.
- **Step 13** In the DCA Channel List area, the DCA Channels text box shows the channels that are currently selected. To choose a channel, select its check box in the Select column. To exclude a channel, unselect its check box. The ranges are as follows: 802.11a—36, 40, 44, 48, 52, 56, 60, 64, 100, 104, 108, 112, 116, 132, 136, 140, 149, 153, 157, 161, 165, 190, 196 802.11b/g—1, 2, 3, 4, 5, 6, 7, 8, 9, 10, 11

The defaults are as follows: 802.11a—36, 40, 44, 48, 52, 56, 60, 64, 100, 104, 108, 112, 116, 132, 136, 140, 149, 153, 157, 161 802.11b/g—1, 6, 11

- Note These extended UNII-2 channels in the 802.11a band do not appear in the channel list: 100, 104, 108, 112, 116, 132, 136, and 140. If you have Cisco Aironet 1520 series mesh access points in the -E regulatory domain, you must include these channels in the DCA channel list before you start operation. If you are upgrading from a previous release, verify that these channels are included in the DCA channel list. To include these channels in the channel list, select the **Extended UNII-2 Channels** check box.
- Step 14If you are using Cisco Aironet 1520 series mesh access points in your network, you need to set the 4.9-GHz channels in<br/>the 802.11a band on which they are to operate. The 4.9-GHz band is for public safety client access traffic only. To choose<br/>a 4.9-GHz channel, select its check box in the Select column. To exclude a channel, unselect its check box.<br/>The ranges are as follows: 802.11a—1, 2, 3, 4, 5, 6, 7, 8, 9, 10, 11, 12, 13, 14, 15, 16, 17, 18, 19, 20, 21, 22, 23, 24, 25,<br/>26

The defaults are as follows: 802.11a-20, 26

- Step 15 Click Apply.
- **Step 16** Reenable the 802.11 networks as follows:
  - 1 Choose Wireless > 802.11a/n/ac or 802.11b/g/n > Network to open the Global Parameters page.
  - 2 Select the 802.11a (or 802.11b/g) Network Status check box.
  - 3 Click Apply.
- Step 17 Click Save Configuration.
  - **Note** To see why the DCA algorithm changed channels, choose **Monitor** and then choose **View All** under Most Recent Traps. The trap provides the MAC address of the radio that changed channels, the previous channel and the new channel, the reason why the change occurred, the energy before and after the change, the noise before and after the change, and the interference before and after the change.

### **Configuring Coverage Hole Detection (GUI)**

**Step 1** Disable the 802.11 network as follows:

- a) Choose Wireless > 802.11a/n/ac or 802.11b/g/n > Network to open the 802.11a (or 802.11b/g) Global Parameters page.
- b) Unselect the 802.11a (or 802.11b/g) Network Status check box.
- c) Click Apply.
- Step 2Choose Wireless > 802.11a/n/ac or 802.11b/g/n > RRM > Coverage to open the 802.11a/ac (or 802.11b/g/n) > RRM> Coverage page.
- **Step 3** Select the **Enable Coverage Hole Detection** check box to enable coverage hole detection, or unselect it to disable this feature. If you enable coverage hole detection, the Cisco WLC automatically determines, based on data received from the access points, if any access points have clients that are potentially located in areas with poor coverage. The default value is selected.
- Step 4 In the Data RSSI text box, enter the minimum receive signal strength indication (RSSI) value for data packets received by the access point. The value that you enter is used to identify coverage holes (or areas of poor coverage) within your network. If the access point receives a packet in the data queue with an RSSI value below the value that you enter here, a potential coverage hole has been detected. The valid range is -90 to -60 dBm, and the default value is -80 dBm. The access point takes data RSSI measurements every 5 seconds and reports them to the Cisco WLC in 90-second intervals.
- Step 5 In the Voice RSSI text box, enter the minimum receive signal strength indication (RSSI) value for voice packets received by the access point. The value that you enter is used to identify coverage holes within your network. If the access point receives a packet in the voice queue with an RSSI value below the value that you enter here, a potential coverage hole has been detected. The valid range is -90 to -60 dBm, and the default value is -75 dBm. The access point takes voice RSSI measurements every 5 seconds and reports them to the Cisco WLC in 90-second intervals.
- **Step 6** In the **Min Failed Client Count per AP** text box, enter the minimum number of clients on an access point with an RSSI value at or below the data or voice RSSI threshold. The valid range is 1 to 75, and the default value is 3.
- **Step 7** In the **Coverage Exception Level per AP** text box, enter the percentage of clients on an access point that are experiencing a low signal level but cannot roam to another access point. The valid range is 0 to 100%, and the default value is 25%.
  - **Note** If both the number and percentage of failed packets exceed the values configured for Failed Packet Count and Failed Packet Percentage (configurable through the Cisco WLC CLI) for a 5-second period, the client is considered to be in a pre-alarm condition. The Cisco WLC uses this information to distinguish between real and false coverage holes. False positives are generally due to the poor roaming logic implemented on most clients. A coverage hole is detected if both the number and percentage of failed clients meet or exceed the values entered in the Min Failed Client Count per AP and Coverage Exception Level per AP text boxes over a 90-second period. The Cisco WLC determines if the coverage hole can be corrected and, if appropriate, mitigates the coverage hole by increasing the transmit power level for that specific access point.

#### Step 8 Click Apply.

- **Step 9** Reenable the 802.11 network as follows:
  - a) Choose Wireless > 802.11a/n/ac or 802.11b/g/n > Network to open the 802.11a (or 802.11b/g) Global Parameters page.
  - b) Select the 802.11a (or 802.11b/g/n) Network Status check box.
  - c) Click Apply.

#### **Step 10** Click **Save Configuration**.

#### Configuring RRM Profile Thresholds, Monitoring Channels, and Monitor Intervals (GUI)

- Step 1 Choose Wireless > 802.11a/n/ac or 802.11b/g/n > RRM > General to open the 802.11a/n/ac (or 802.11b/g/n) > RRM > General page.
- **Step 2** Configure profile thresholds used for alarming as follows:
  - **Note** The profile thresholds have no bearing on the functionality of the RRM algorithms. Lightweight access points send an SNMP trap (or an alert) to the Cisco WLC when the values set for these threshold parameters are exceeded.
  - a) In the **Interference** text box, enter the percentage of interference (802.11 traffic from sources outside of your wireless network) on a single access point. The valid range is 0 to 100%, and the default value is 10%.
  - b) In the **Clients** text box, enter the number of clients on a single access point. The valid range is 1 to 200, and the default value is 12.
  - c) In the **Noise** text box, enter the level of noise (non-802.11 traffic) on a single access point. The valid range is -127 to 0 dBm, and the default value is -70 dBm.
  - d) In the **Utilization** text box, enter the percentage of RF bandwidth being used by a single access point. The valid range is 0 to 100%, and the default value is 80%.
- **Step 3** From the **Channel List** drop-down list, choose one of the following options to specify the set of channels that the access point uses for RRM scanning:
  - All Channels—RRM channel scanning occurs on all channels supported by the selected radio, which includes channels not allowed in the country of operation.
  - Country Channels—RRM channel scanning occurs only on the data channels in the country of operation. This is the default value.
  - DCA Channels—RRM channel scanning occurs only on the channel set used by the DCA algorithm, which by
    default includes all of the non-overlapping channels allowed in the country of operation. However, you can specify
    the channel set to be used by DCA if desired. To do so, follow instructions in the Dynamic Channel Assignment.
  - Note Neighbor Discovery Protocol (NDP) request is sent only on Dynamic Channel Assignment (DCA) channels.
- **Step 4** Configure monitor intervals as follows:
  - 1 In the **Channel Scan Interval** box, enter (in seconds) the sum of the time between scans for each channel within a radio band. The entire scanning process takes 50 ms per channel, per radio and runs at the interval configured here. The time spent listening on each channel is determined by the non-configurable 50-ms scan time and the number of channels to be scanned. For example, in the U.S. all 11 802.11b/g channels are scanned for 50 ms each within the default 180-second interval. So every 16 seconds, 50 ms is spent listening on each scanned channel (180/11 = ~16 seconds). The Channel Scan Interval parameter determines the interval at which the scanning occurs. The valid range is 60 to 3600 seconds, and the default value is 60 seconds for 802.11a radios and 180 seconds for the 802.11b/g radios.
    - **Note** If your Cisco WLC supports only OfficeExtend access points, we recommend that you set the channel scan interval to 1800 seconds for optimal performance. For deployments with a combination of OfficeExtend access points and local access points, the range of 60 to 3600 seconds can be used.
  - 2 In the **Neighbor Packet Frequency** box, enter (in seconds) how frequently neighbor packets (messages) are sent, which eventually builds the neighbor list. The valid range is 60 to 3600 seconds, and the default value is 60 seconds.

- **Note** If your Cisco WLC supports only OfficeExtend access points, we recommend that you set the neighbor packet frequency to 600 seconds for optimal performance. For deployments with a combination of OfficeExtend access points and local access points, the range of 60 to 3600 seconds can be used.
- **3** In the **Neighbor Timeout Factor** box, enter the NDP timeout factor value in minutes. The valid range is 5 minutes to 60 minutes with the default value being 5 minutes.

If you are using Release 8.1 or a later release, we recommend that you set the timeout factor to default 20. If the access point radio does not receive a neighbor packet from an existing neighbor within 60 minutes when the default NDP interval of 180s is in use, Cisco WLC deletes the neighbor from the neighbor list.

- **Note** The Neighbor Timeout Factor was hardcoded to 60 minutes in Release 7.6, but was changed to 5 minutes in Release 8.0.100.0.
- Step 5 Click Apply.

Note

#### Step 6 Click Save Configuration.

Click Set to Factory Default if you want to return all of the Cisco WLC's RRM parameters to their factory-default values.

# **Cisco Client Extensions**

## **Prerequisites for Configuring Cisco Client Extensions**

- The software supports CCX versions 1 through 5, which enables controllers and their access points to communicate wirelessly with third-party client devices that support CCX. CCX support is enabled automatically for every WLAN on the controller and cannot be disabled. However, you can configure Aironet information elements (IEs).
- If Aironet IE support is enabled, the access point sends an Aironet IE 0x85 (which contains the access point name, load, number of associated clients, and so on) in the beacon and probe responses of this WLAN, and the controller sends Aironet IEs 0x85 and 0x95 (which contains the management IP address of the controller and the IP address of the access point) in the reassociation response if it receives Aironet IE 0x85 in the reassociation request.

# Information About Cisco Client Extensions

The Cisco Client Extensions (CCX) software is licensed to manufacturers and vendors of third-party client devices. The CCX code resident on these clients enables them to communicate wirelessly with Cisco access points and to support Cisco features that other client devices do not, including those features that are related to increased security, enhanced performance, fast roaming, and power management.

# **Restrictions for Configuring Cisco Client Extensions**

 CCX is not supported on Cisco OEAP 600 access points and all elements related to CCX are not supported.

- Cisco OEAP 600 do not support Cisco Aeronet IEs.
- With the 7.2 release, a new version of CCX, which is called CCX Lite, is available. For more information
  about CCX Lite, see http://www.cisco.com/c/en/us/products/wireless/compatible-extensions.html

# **Configuring CCX Aironet IEs (GUI)**

**Step 1** Choose WLANs to open the WLANs page.

**Step 2** Click the ID number of the desired WLAN to open the WLANs > Edit page.

**Step 3** Choose the Advanced tab to open the WLANs > Edit (Advanced tab) page.

- **Step 4** Select the Aironet IE check box if you want to enable support for Aironet IEs for this WLAN. Otherwise, unselect this check box. The default value is enabled (or selected).
- **Step 5** Click **Apply** to commit your changes.
- **Step 6** Click **Save Configuration** to save your changes.

## Viewing a Client's CCX Version (GUI)

A client device sends its CCX version in association request packets to the access point. The controller then stores the client's CCX version in its database and uses it to limit the features for this client. For example, if a client supports CCX version 2, the controller does not allow the client to use CCX version 4 features.

| <b>Step 1</b> Choose <b>Monitor</b> > Clients to open the Clients | s page |
|-------------------------------------------------------------------|--------|
|-------------------------------------------------------------------|--------|

Step 2 Click the MAC address of the desired client device to open the Clients > Detail page. The CCX Version text box shows the CCX version supported by this client device. Not Supported appears if the client does not support CCX.

- **Step 3** Click **Back** to return to the previous screen.
- **Step 4** Repeat this procedure to view the CCX version supported by any other client devices.

# **Configuring CCX Aironet IEs (CLI)**

Use this command to configure CCX Aironet IEs:

config wlan ccx aironet-ie {enable | disable} wlan\_id

The default value is enabled.

# Viewing a Client's CCX Version (CLI)

See the CCX version supported by a particular client device using the controller CLI by entering this command: **show client detail** *client mac* 

# **Client Profiling**

## Information About Client Profiling

When a client tries to associate with a WLAN, it is possible to determine the client type from the information received in the process. The controller acts as the collector of the information and sends the ISE with the required data in an optimal form. Local Client profiling (DHCP and HTTP) is enabled at WLAN level. Clients on the WLANS will be profiled as soon as profling is enabled.

Wireless LAN Controller has been enhanced with some of these following capabilities:

- WLC does profiling of devices based on protocols like HTTP, DHCP, etc. to identify the end devices on the network.
- You can configure device-based policies and enforce per user or per device end points, and policies applicable per device.
- WLC displays statistics based on per user or per device end points, and policies applicable per device.

Profiling can be based on:

- Role, defining the user type or the user group to which the user belongs.
- Device type, such as Windows machine, Smart Phone, iPad, iPhone, Android, etc.
- Username/ password pair.
- Location, based on the AP group to which the endpoint is connected
- Time of the day, based on what time of the day the endpoint is allowed on the network.
- EAP type, to check what EAP method the client uses to get connected.

Policing is decided based on a profile which are:

- VLAN
- QoS Level
- ACL
- Session timeout value

# **Prerequisites for Configuring Client Profiling**

• By default, client profiling will be disabled on all WLANs.

- Client profiling is supported on access points that are in Local mode and FlexConnect mode.
- Both DHCP Proxy and DHCP Bridging mode on the controller are supported.
- Accounting Server configuration on the WLAN must be pointing at an ISE running 1.1 MnR or later releases. Cisco ACS does not support client profiling.
- The type of DHCP server used does not affect client profiling.
- If the DHCP\_REQUEST packet contains a string that is found in the Profiled Devices list of the ISE, then the client will be profiled automatically.
- The client is identified based on the MAC address sent in the Accounting request packet.
- Only a MAC address should be sent as calling station ID in accounting packets when profiling is enabled.
- To enable client profiling, you must enable the DHCP required flag and disable the local authentication flag.
- Client profiling uses pre-existing profiles in the controller.
- Profiling for Wireless clients are done based on MAC OUI, DHCP, HTTP User agent.

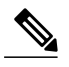

Note DHCP is required for DHCP profiling and Webauth for HTTP user agent.

# **Restrictions for Configuring Client Profiling**

- Profiling is not supported for clients in the following scenarios:
  - Clients associating with FlexConnect mode APs in Standalone mode.
  - Clients associating with FlexConnect mode APs when local authentication is done with local switching is enabled.
  - Wired clients behind the WGB will not be profiled and policy action will not be done.
- With profiling enabled for local switching FlexConnect mode APs, only VLAN override is supported as an AAA override attribute.
- While the controller parses the DHCP profiling information every time the client sends a request, the profiling information is sent to ISE only once.
- Custom profiles cannot be created for this release.
- This release contains 88 pre-existing policies where CLI is check only except if you create a policy.
- When local profiling is enabled radius profiling is not allowed on a particular WLAN.
- Only the first policy rule that matches is applied.
- Only 16 policies per WLAN can be configured and globally 16 policies can be allowed.
- Policy action is done only after L2/L3 authentication is complete or when the device sends http traffic and gets the device profiled. Profiling and policing actions will happen more than once per client.
- If AAA override is enabled and if you get any AAA attributes from the AAA server other than role type, configured policy does not apply since the AAA override attributes have a higher precedence.

# **Configuring Client Profiling (GUI)**

| Step 1 | Choose WLANs to open the WLANs page.              |
|--------|---------------------------------------------------|
| Step 2 | Click the WLAN ID. The WLANs > Edit page appears. |
| Step 3 | Click the Advanced tab.                           |
| Step 4 | In the Client Profiling area, do the following:   |
| Step 5 | Click <b>Apply</b> .                              |
| Step 6 | Click Save Configuration.                         |
|        |                                                   |

# **Configuring Client Profiling (CLI)**

- To see the status of client profiling on a WLAN, enter the following command: **show wlan** *wlan-id*
- To enable or disable debugging of client profiling, enter the following command: debug profiling {enable | disable}

# **Custom HTTP Port for Profiling**

### **Configuring Custom HTTP Port for Profiling (GUI)**

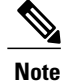

The HTTP port 80 is always open for gathering HTTP profiling data, irrespective of the custom HTTP port configuration.

| Step 1 | Choose <b>Controller</b> > <b>General</b> to open the general page. |
|--------|---------------------------------------------------------------------|
| •      |                                                                     |

**Step 2** Enter the port value under **HTTP Profiling Port** text box.

### **Configuring Custom HTTP Port for Profiling (CLI)**

**Step 1** Configure custom HTTP port by entering this command:

#### config network profiling http-port port number

The default port value is 80.

```
Step 2 View the configured HTTP profiling port and other inband connectivity settings by entering this command: show network summary
```

The network configuration is displayed.

# **Client Count per WLAN**

## Information About Setting the Client Count per WLAN

You can set a limit to the number of clients that can connect to a WLAN, which is useful in scenarios where you have a limited number of clients that can connect to a controller. For example, consider a scenario where the controller can serve up to 256 clients on a WLAN and these clients can be shared between enterprise users (employees) and guest users. You can set a limit on the number of guest clients that can access a given WLAN. The number of clients that you can configure for each WLAN depends on the platform that you are using.

# **Restrictions for Setting Client Count for WLANs**

- The maximum number of clients for each WLAN feature is not supported when you use FlexConnect local authentication.
- The maximum number of clients for each WLAN feature is supported only for access points that are in connected mode.
- When a WLAN has reached the limit on the maximum number of clients connected to it or an AP radio and a new client tries to join the WLAN, the client cannot connect to the WLAN until an existing client gets disconnected.
- Roaming clients are considered as new clients. The new client can connect to a WLAN, which has reached the maximum limit on the number of connected clients, only when an existing client gets disconnected.

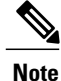

For more information about the number of clients that are supported, see the product data sheet of your controller.

# **Configuring the Client Count per WLAN (GUI)**

| Step 1 | Choose WLANs to open the WLANs page.                                                                              |
|--------|----------------------------------------------------------------------------------------------------|
| Step 2 | Click the ID number of the WLAN for which you want to limit the number of clients. The WLANs > Edit page appears. |
| Step 3 | Click the Advanced tab.                                                                                           |
| Step 4 | In the Maximum Allowed Clients text box, enter the maximum number of clients that are to be allowed.              |
| Step 5 | Click Apply.                                                                                                    |
| Step 6 | Click Save Configuration.                                                                                         |

# Configuring the Maximum Number of Clients per WLAN (CLI)

Step 1 Determine the WLAN ID for which you want to configure the maximum clients by entering this command: show wlan summary

Get the WLAN ID from the list.

**Step 2** Configure the maximum number of clients for each WLAN by entering this command: config wlan max-associated-clients max-clients wlan-id

# Configuring the Maximum Number of Clients for each AP Radio per WLAN (GUI)

- **Step 1** Choose WLANs to open the WLANs page.
- Step 2 Click the ID number of the WLAN for which you want to limit the number of clients. The WLANs > Edit page appears.
- **Step 3** In the **Advanced** tab, enter the maximum allowed clients for each access point radio in the Maximum Allowed Clients Per AP Radio text box. You can configure up to 200 clients.
- Step 4 Click Apply.

# Configuring the Maximum Number of Clients for each AP Radio per WLAN (CLI)

| Step 1 | Determine the WLAN ID for which you want to configure the maximum clients for each radio by entering this command: <b>show wlan summary</b> |
|--------|----------------------------------------------------------------------------------------------------|
|        | Obtain the WLAN ID from the list.                                                                                                    |
| Step 2 | Configure the maximum number of clients for each WLAN by entering this command: <b>config wlan max-radio-clients</b> <i>client_count</i>    |
|        | You can configure up to 200 clients.                                                                                                    |
| Step 3 | See the configured maximum associated clients by entering the show 802.11a command.                                                         |

# **Deauthenticating Clients (CLI)**

Using the controller, you can deauthenticate clients based on their user name, IP address, or MAC address. If there are multiple client sessions with the same user name, you can deauthenticate all the client sessions based on the user name. If there are overlapped IP addresses across different interfaces, you can use the MAC address to deauthenticate the clients.

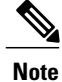

I

It is not possible to deauthenticate clients using the controller GUI.

• config client deauthenticate {mac-addr | ipv4-addr | ipv6-addr | user-name}

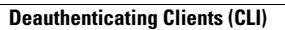

٦